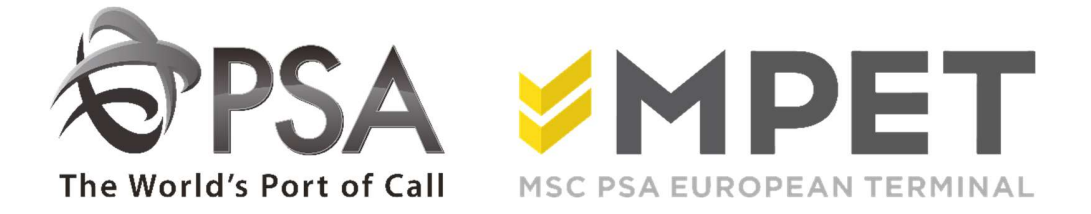

# ePortal

# TAMS

# 1. <u>TAMS</u>

Om een bezoek op terminal in te plannen dient u een TAR aan te maken. Vooraleer je naar terminal komt weet je of alles in orde is om uw container aan te leveren op af te halen.

Voor afhaling van een import container dien je de container te linken via CPU/CSR

Voor K869 en K913 dient u eerst credits te voorzien via het platform Portomundi. Per TAR zal een bedrag worden gereserveerd. Meer informatie kan u hierover vinden op de website www.psa-antwerp.be – Spreidingstoeslag

Een TAR aanmaken kan als volgt:

# 1.1 Maak een Vooraanmelding

Ga naar rol Truck, kies Vooraanmeldingen.

Het overzicht laat alleen de vooraanmeldingen van uw bedrijf zien.

| nelond als diesel | ePo          | rtal :. Truck  | 1. Lijst va           | n Vooraanm   | eldingen     |                  |        |     |          |                    |                             |             |             |               |
|-------------------|--------------|----------------|-----------------------|--------------|--------------|------------------|--------|-----|----------|--------------------|-----------------------------|-------------|-------------|---------------|
| Uitloggen         |              |                |                       |              |              |                  |        |     |          | •••••              |                             |             |             |               |
|                   | V            | ervoersmaats   | chappij:              | TRUCK        |              | •                |        |     |          |                    |                             |             |             |               |
| iner 🗸            | 0            | rderreferentie | 61                    |              |              | Conta            | ainer: | _   |          |                    | Status:                     | Open        |             |               |
| i ~               | т            | AR:            |                       |              |              | Richti           | ing:   |     |          |                    | ISO;                        |             |             | Filter        |
| ^                 | v            | an:            |                       |              | 1            | Tot:             |        |     |          |                    | Precheck sts:               | ALL         | •           |               |
| n                 |              |                |                       | -            |              | terrette de dece |        | _   |          | - Annual           |                             | -           | _           |               |
| Idinaen           | $\mathbf{x}$ |                |                       |              |              |                  |        |     |          |                    |                             | Leeg        | Zoek        |               |
| tuc               | / ••••       |                |                       |              |              |                  |        |     |          |                    |                             |             |             |               |
| itus              | 1 9 ***      |                |                       |              |              |                  |        |     |          |                    |                             |             |             |               |
|                   | St           | s Bedrijf      | Trm                   | Order Ref    | Container    | Richting         | V/L    | ISO | Precheck | k Bewerk DatumTijd | Precheck Error              | TAR         | Bezo        |               |
| ×                 | 6            | TRUCK          | K913                  |              | CTRU4561256  | UIT              | v      |     | NOK      |                    | ERR0611: Container is on    | 1           |             | - Salactional |
| ~                 |              | TRUCK          | K913                  |              | CTRU3322113  | UIT              | v      |     | NOK      |                    | 40033: PIN code is ongeldig |             |             | Selectiebal   |
| ~                 | 13           | TRUCK          | K1742                 |              | CTRU3322113  | UIT              | V      |     | NOK      |                    | ERR0611: Container is on    |             |             |               |
| ~                 | 13           | TRUCK          | K913                  | 1234567      | TEST1234567  | IN               | v      |     | OK       | 8-3-2015 10:07:34  |                             |             |             |               |
|                   | 6            | TRUCK          | K913                  | 1234567      | TEST2223332  | IN               | v      |     | OK       | 8-3-2015 10:07:44  |                             |             |             |               |
|                   |              | TRUCK          | K913                  | 1234567      | TEST3334445  | IN               | v      |     | OK       | 6-3-2015 10:06:22  |                             |             |             |               |
|                   | 6            | TRUCK          | K913                  | 1234567      | TEST4445558  | IN               | v      |     | OK       | 6-3-2015 10:07:07  |                             |             |             | Overzich      |
|                   | 6            | TRUCK          | K913                  | 1234567      | TEST555887   | IN               | v      |     | OK       | 6-3-2015 10:07:55  |                             |             |             |               |
|                   | 6            | TRUCK          | K913                  | TST1234      | TEST1234568  | IN               | L      |     | OK       | 6-3-2015 10:10:59  |                             |             |             |               |
|                   | 1            | TRUCK          | K913                  | TST1234      |              | UIT              | L      |     | OK       | 6-3-2015 10:19:48  |                             |             |             |               |
|                   | 63           | TRUCK          | K913                  | TST1234      |              | UIT              | L      |     | OK       | 8-3-2015 10:19:54  |                             |             |             |               |
|                   | 6            | TRUCK          | K913                  | 28005310514A | AMFU870095-6 | IN               | v      |     | NOK      | 15-3-2013 12:42:53 | 90004: Order 2800531051     | KXM8938     |             |               |
|                   | l            | 4 4 1-         |                       |              |              |                  | ••••   |     |          |                    | Zichtbaar                   | r op de pag | ina: 1 - 12 |               |
|                   |              |                | and the second second |              |              |                  |        |     |          |                    |                             |             |             | Iconon        |
|                   | 6            | M (2) (2)      | 1 0                   | 0 0          |              |                  |        |     |          |                    |                             |             |             |               |

Om een nieuwe vooraanmelding te doen, klik op icoon 🕮 "nieuw" (verplaats de cursor om icoonnamen zichtbaar te maken).

In het scherm dat zich vervolgens opent dient u een aantal zaken in te brengen:

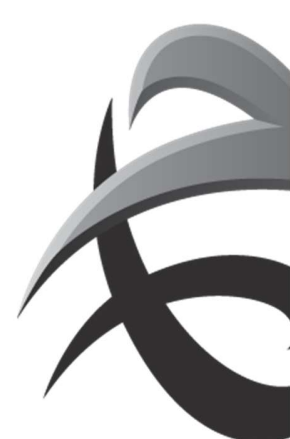

| General<br>Vervoersmaatschappij:<br>Orderreferentie:<br>Container ID: | · · · · · · · · · · · · · · · · · · ·                                 | <br>Laadstatus:<br>Aantal: | 1     |  |
|-----------------------------------------------------------------------|-----------------------------------------------------------------------|----------------------------|-------|--|
| PIN code:<br>Richting:                                                | <ul> <li>Brengen</li> <li>Afhalen</li> <li>Blijft op truck</li> </ul> |                            |       |  |
| Container                                                             | Lanatar                                                               | Honotor -                  | Times |  |

- Selecteer een terminal – belangrijk, want bij verkeerde terminal moet u opnieuw beginnen

# General:

- Orderreferentie en/of containernummer (minimum is 1 van beide)
- Laadstatus V/L
- Aantal, indien van toepassing
- Richting

# Container: alleen invullen indien u wenst te controleren op Iso, lengte enz.

Hierna klikken op Toepassen of Verzenden.

<u>Toepassen:</u> U krijgt onmiddellijk gelegenheid om opnieuw een vooraanmelding in te geven. <u>Verzenden:</u> De gegevens worden overgemaakt aan de terminal en u keert terug naar vooraanmelding.

Indien er een fout is ingebracht, dan verschijnt de foutmelding

| Toepassen | Verzenden 🕕 | Annuleren                                                                                        |  |
|-----------|-------------|--------------------------------------------------------------------------------------------------|--|
|           |             | Invoer is niet geldig<br>40079 : Load status is mandatory for a non-<br>drive-through container. |  |

Indien geen foutmelding, dan keert u automatisch terug naar het scherm "lijst Vooraanmeldingen". De laatst aangemaakte vooraanmeldingen staan steeds bovenaan de lijst en kijk op kolom "precheck" of de status OK is of NOK. De inhoud van de statusmelding staat vermeld in de kolom "pre-check error" (indien meerdere meldingen, dubbelklik op de regel of gebruik icoon "bekijken" om de volledige inhoud te raadplegen).

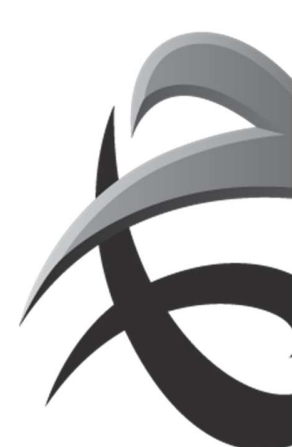

# 1.2 Maak een bezoek

Ga naar Truck – "bezoeken".

U krijgt nu de lijst van Truckbezoeken te zien.

|                    | TAR | 3.0         |     |               |      | Call:        |          |              | Term      | ninal: Alle T     | erminals        |               |
|--------------------|-----|-------------|-----|---------------|------|--------------|----------|--------------|-----------|-------------------|-----------------|---------------|
| tainer 🗸 🗸         | Rec | huurder ens |     |               |      | Nummerelants |          |              | Best      | uurder            |                 |               |
| sel 🗸 🗸            | Des | courder naa |     |               | į.   | nummerplaats | 1        | 15           | licen     | tie:              |                 |               |
| k ^                | Van | 1           |     |               |      | Tot:         |          |              | III Stati | PRV,              | ANC             | •             |
| peken              | Afw | ijkingen:   |     |               |      | *            |          |              |           |                   | Leeg            | Zoek          |
| raanmeldingen      |     |             |     |               |      |              |          |              |           |                   |                 |               |
| ad Status          | _   | diana.      | 1   |               |      |              | 1        | 1.00.000     | 10        |                   | ñ               | N.            |
|                    | Sts | TAR         | Bez | Truck Bedrijf | Trm  | Afw          | Door Bez | . Van Afspra | Nummer    | Voorziene aanko   | . Aankomst      | Pre           |
| 20.0               | ₩.  | ZYN198Q     |     | TRUCK         | K913 |              |          |              |           | 9-3-2015 6:00:00  |                 | ОК            |
| une v              |     | SZG6682     |     | TRUCK         | K913 |              |          |              |           | 6-3-2015 10:00:00 |                 | OK            |
| e                  |     |             |     |               |      |              |          |              |           |                   |                 |               |
| es ♥               |     |             |     |               |      |              |          |              |           |                   |                 |               |
| es V               |     |             |     |               |      |              |          |              |           |                   |                 |               |
| es V<br>eiliging V |     |             |     |               |      |              |          |              |           |                   |                 |               |
| es v               |     |             |     |               |      |              |          |              |           |                   |                 |               |
| es v               |     |             |     |               |      |              |          |              |           |                   |                 |               |
| es v               |     |             |     |               |      |              |          |              |           |                   |                 |               |
| es v               |     |             |     |               |      |              |          |              |           |                   |                 |               |
| es v               |     |             |     |               |      |              |          |              |           |                   |                 |               |
| s v                | 14  | 4           |     |               |      |              |          |              |           | 20                | chtbaar op de p | agina; 1 - 1  |
| es v               | ×   |             |     |               |      |              |          |              |           | 20                | chtbaar op de p | agina: 1 - 1: |

Om een bezoek te maken, klik op icoontje inieuw" (ook hier: plaats de cursor en de naam van het icoontje verschijnt). Nu opent het volgende scherm: "Nieuwe Afspraak"

| Selecteer een terminal | K913 - Noordzee Termina | I (Systeem:UCSTN) | <b></b> |  |  |
|------------------------|-------------------------|-------------------|---------|--|--|
|                        |                         |                   |         |  |  |
| Afspraak Reservat      | ies                     |                   |         |  |  |
| p.truck.co.:           | · .                     |                   |         |  |  |
| stuurder naam:         |                         |                   |         |  |  |
| stuurder licentie:     |                         |                   |         |  |  |
| mmerplaat:             |                         |                   |         |  |  |
| dstip afspraak:        |                         |                   |         |  |  |

Dit blad bestaat uit 2 tabs: "Afspraak" en "Reservaties".

Selecteer eerst uw terminal en vervolgens de tab 'Reservaties'

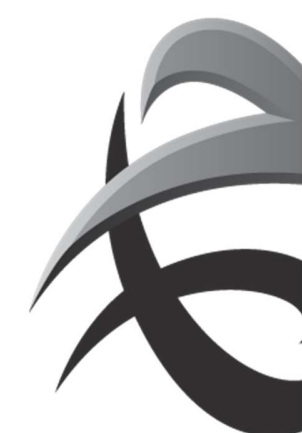

| Afannak   | rminal K913 - No | ordzee Terminal (S | ysteem:UCST | N)     |          |                       |                | _ |
|-----------|------------------|--------------------|-------------|--------|----------|-----------------------|----------------|---|
| ervoerder | Order Ref        | Container          | Rich        | Status | Precheck | Precheck<br>DatumTijd | Precheck Error |   |
|           |                  |                    |             |        |          |                       |                |   |
|           |                  |                    |             |        |          |                       |                |   |
|           |                  |                    |             |        |          |                       |                |   |
|           |                  |                    |             |        |          |                       |                |   |

Klik op het 2<sup>e</sup> icoontje ("voeg toe") en de lijst met vooraanmeldingen verschijnt met containers die nog niet aan een bezoek zijn toegewezen

| Orderreferentie: |            | c           | ontainer: |     |     |     | Sta      | itus:     | PRV      | •        | Precheck sts: A        | L       |
|------------------|------------|-------------|-----------|-----|-----|-----|----------|-----------|----------|----------|------------------------|---------|
| TAR:             |            | R           | ichting:  |     |     |     | • ISC    | O Code:   | _        | •        |                        | Zoe     |
| Bedrijf          | Order Ref  | Container   | Richting  | V/L | ISO | Sts | Precheck | c PreGate | CheckDa  | Preche   | ck Error               | TAR     |
| TRUCK            | 1          | CTRU4561256 | UIT       | v   | 1   | PRV | NOK      | 6-3-2015  | 10:54:45 | ERR061   | 1: Container is onbek. | 2       |
| TRUCK            |            | CTRU3322113 | UIT       | v   |     | PRV | NOK      | 6-3-2015  | 10:54:06 | 40033: P | IN code is ongeldig    |         |
| RUCK             | 1234567    | TEST2223332 | IN        | v   |     | PRV | ок       | 8-3-2015  | 10:39:13 |          |                        |         |
| RUCK             | 1234567    | TEST3334445 | IN        | v   |     | PRV | ОК       | 8-3-2015  | 10:39:12 |          |                        |         |
| RUCK             | 1234567    | TEST555667  | IN        | v   |     | PRV | ок       | 8-3-2015  | 10:39:13 |          |                        |         |
| TRUCK            | TST1234    | TEST1234568 | IN        | L   |     | PRV | ок       | 6-3-2015  | 10:38:46 |          |                        |         |
| RUCK             | TST1234    |             | UIT       | L   |     | PRV | ок       | 8-3-2015  | 10:38:46 |          |                        |         |
| TRUCK            | TST1234    |             | UIT       | L   |     | PRV | ок       | 8-3-2015  | 10:38:45 |          |                        |         |
| TRAIN            | 3078407290 |             | UIT       | L   |     | PRV | ок       | 8-3-2015  | 10:38:46 |          |                        | DAR882T |
| RAIN             | 3078407290 |             | UIT       | L   |     | PRV | OK       | 8-3-2015  | 10:38:46 |          |                        | DAR882T |

Selecteer de container waarvoor u uw bezoek wil maken door op de regel met de container te klikken zodat die in het geel komt te staan. Klik op OK. Deze regel verschijnt nu in het veld reservaties. Indien u meerdere containers in dit bezoek wenst te combineren kunt u opnieuw op het + icoontje klikken.

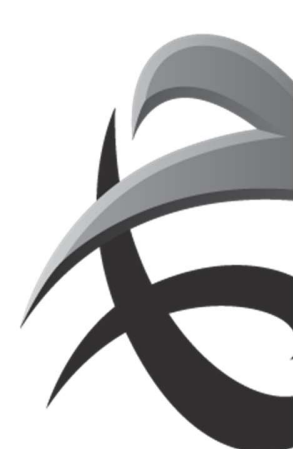

# Selecteer vervolgens de tab "Afspraak"

| Afspraak  | Reservaties |           |      |        |          |                       |                |  |
|-----------|-------------|-----------|------|--------|----------|-----------------------|----------------|--|
| ervoerder | Order Ref   | Container | Rich | Status | Precheck | Precheck<br>DatumTijd | Precheck Error |  |
|           |             |           |      |        |          |                       |                |  |
|           |             |           |      |        |          |                       |                |  |
|           |             |           |      |        |          |                       |                |  |
|           |             |           |      |        |          |                       |                |  |
|           |             |           |      |        |          |                       |                |  |

De naam van uw bedrijf is ingevuld en het enige veld dat hier verplicht is, is 'Tijdstip afspraak'.

ePortal :. Truck :. Nieuwe Afspraak

| Selecteer een terminal K913 | Noordzee Terminal (Systeem:NOORDZEETAMS)                                   |           |           |
|-----------------------------|----------------------------------------------------------------------------|-----------|-----------|
| Het Tijdstip afspra         | ak veld zal bruikbaar worden na het toevoegen van ten minste 1 reservatie. |           |           |
| Afspraak Reservaties        | 5                                                                          |           |           |
| Afsp.truck.co.:             | TEST                                                                       |           |           |
| Bestuurder naam:            |                                                                            |           |           |
| Bestuurder licentie:        |                                                                            |           |           |
| Nummerplaat:                |                                                                            |           |           |
| Tijdstip afspraak:          |                                                                            |           |           |
| -                           | Toepassen                                                                  | Verzenden | Annuleren |

Klik op 💷 icoon, en kies een tijdstip wanneer u naar de terminal komt:

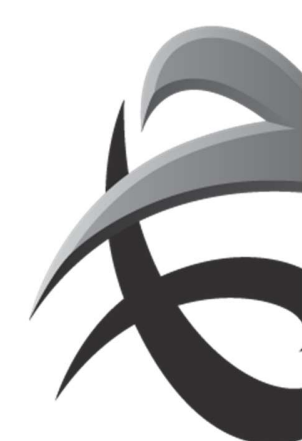

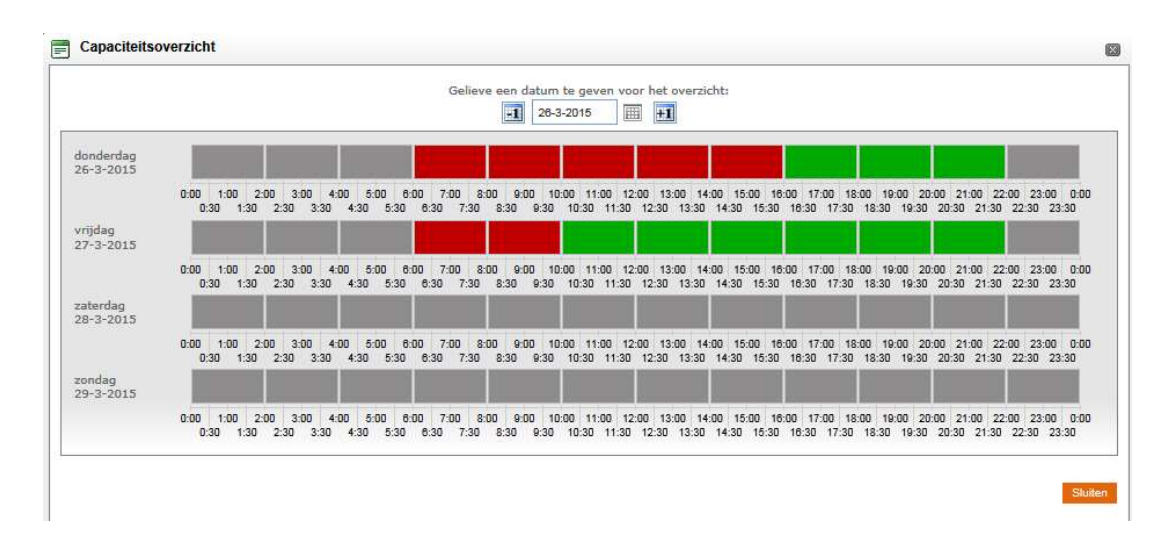

U kunt nu klikken op "toepassen" of "verzenden".

<u>Toepassen</u>: U gaat verder met nog een (of meer) bezoek(en) aan te maken. <u>Verzenden</u>: U keert terug naar de lijst Bezoeken en de aankondiging van uw bezoek gaat naar de terminal.

Voor K869 en K913 zal u de melding krijgen om je reserveringsbedrag te bevestigen Bij confirmeer zal je uw tar ontvangen

! Bij onvolledige of incorrecte gegevens, zal er voortaan geen TAR-code meer worden afgeleverd en kan er bijgevolg ook geen tijdslot meer worden geselecteerd

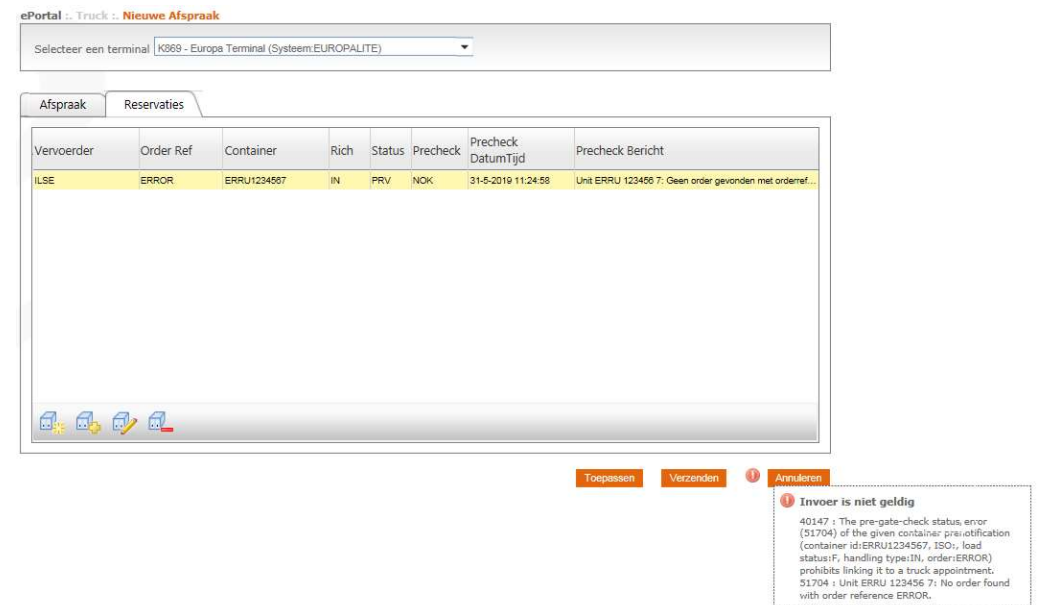

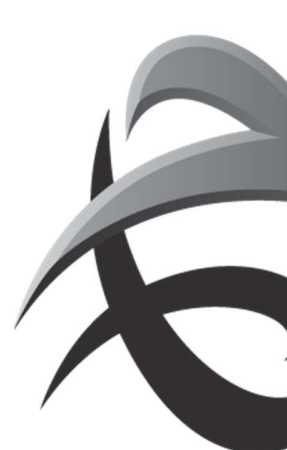

# **TAR – Truck Appointment Reference**

Indien u op verzenden hebt geklikt ontvang je uw TAR.

| Sts | TAR     | Bezoel Truck Bedrijf | Trm  | Afw | Door Bezoek | Van Afspraak Nummerp | laat <u>Voorziene aa</u> i | Aankomst | Prech |
|-----|---------|----------------------|------|-----|-------------|----------------------|----------------------------|----------|-------|
|     | NAPME6  | CATE                 | K913 |     |             |                      | 8-2-2010 6:00:00           |          | NOK   |
|     | DNB1XZ  | CATE                 | K913 |     |             |                      | 5-2-2010 14:00:00          |          | NOK   |
|     | 2UA2N   | TEST                 | K913 |     |             |                      | 5-2-2010 14:00:00          |          | ок    |
|     | ******* | -                    |      |     |             | -                    |                            |          |       |

Deze TAR kan uw chauffeur inbrengen aan de automatische loketten van de terminal. De chauffeur hoeft dan enkel deze TAR in te brengen en zal dan de container(s) te zien krijgen die u voor dit bezoek hebt geselecteerd.

Indien u het bezoek wilt nazien en/of bewerken, selecteer dan de bewuste regel en dubbelklik. U krijgt een overzicht van het bezoek te zien en u kunt aanpassingen doen

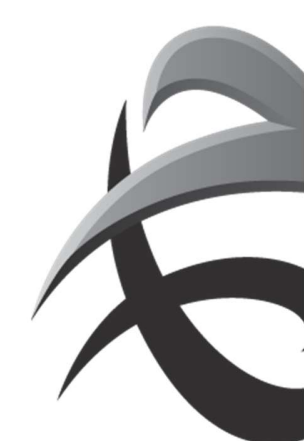

# <u> 2. EIR – Interchange</u>

Door een simpele klik op het icoontje, kan je een EIR voor een truckbezoek bekomen. Deze zal naar uw mailbox worden gestuurd.

• Via TRUCKBEZOEKEN:

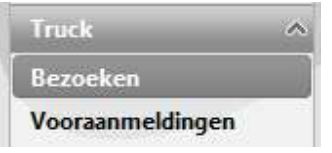

# Selecteer status EXE:

| Actu<br>truc<br>Bes | i<br>iele<br>k.co.:<br>tuurder |      |               | 24   | Afsp.truck.co.: |          | ,            | Best       | uurder f        |         |                     |
|---------------------|--------------------------------|------|---------------|------|-----------------|----------|--------------|------------|-----------------|---------|---------------------|
| naa<br>Van          | m:<br>:                        |      |               | Ē    | Tot:            |          |              | licen      | tie:            | EXE     |                     |
| Afwi                | jkingen:                       |      |               | 8    |                 |          |              |            |                 | Code    | Description         |
|                     |                                |      |               |      |                 |          |              |            |                 | ALL     | All                 |
| Sts                 | TAR                            | Bezo | Truck Bedrijf | Trm  | Afw             | Door Bez | Van Afspraak | Nummer     | Voorziene aa    | PRV,ANC | Truck<br>Appointmen |
| Ð                   | 1ED7QXM                        |      | DONS          | K913 |                 |          |              |            | 22-12-2010 14:0 | PRV     | Provisional         |
| Ð                   | E3FWD91                        |      | CATE          | K913 | <u>Clap</u>     |          |              | CATE6667   | 21-12-2010 17:0 | 410     | Announced           |
| 30                  | ZV73BZM                        |      | CATE          | K913 | <list></list>   |          |              | DSDF666    | 22-12-2010 0:00 | ANG     | Announced           |
| 50                  | VZJ5M3U                        |      | CATE          | K913 | <list></list>   |          |              | CATE666440 | 21-12-2010 23:0 | ACT     | Active              |
| 3                   | 200GBKD                        |      | CATE          | K913 | <list></list>   |          |              | VRTEE000   | 21-12-2010 23:0 | EXE     | Executed            |
|                     | CAREDAV                        |      | CATE          | WD12 | of term         |          |              | CATERRA    | 21,12,2010 22-0 |         |                     |

# Klik op ZOEK:

Selecteer het gewenste truckbezoek:

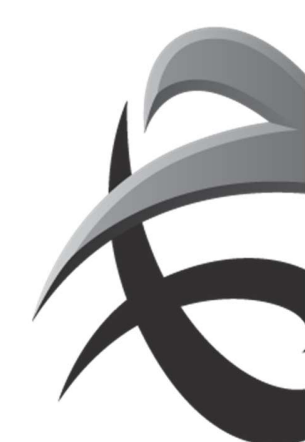

| TAR:<br>Besti<br>naan<br>Van:<br>Afwiji | under<br>ht |        |               |        | Call:<br>Nummerplaat:<br>Tot: |             |              | Bestuurder<br>licentie:<br>Status: | EXE                             |         |
|-----------------------------------------|-------------|--------|---------------|--------|-------------------------------|-------------|--------------|------------------------------------|---------------------------------|---------|
| Sta                                     | TAB         | Bezoel | Truck Bedriff | Itm    | Afw                           | Door Bezoek | Van Afspraak | Hummerplaat                        | Voorziene aar Aankomst          | t Prech |
| EXE                                     | CKNRW4V     | 9389   | ROADR         | K913   |                               |             |              | VWT938                             | 7-10-2010 19:0 7-10-2010 19:3   |         |
| D) EXE                                  | TOTHVES     | 66818  | ROADR         | K1742  |                               |             |              | YWT938                             | 7-10-2010 18:0 7-10-2010 18:5   | 64      |
|                                         | KZ5H9PC     | 18910  | ROADR         | K913   | Late aankomst (LA)            |             |              | YWT938                             | 7-10-2010 13:0 7-10-2010 15:4   | el l    |
| EXE                                     | ZUNWNEE     | \$\$77 | ROADR         | K913   |                               |             |              | 380CAJ                             | 7-10-2010 12:0 7-10-2010 12:5   | Gal     |
| EXE 🗗                                   | 4CG8ZV7     | 38105  | ROADR         | K913   |                               |             |              | YWT938                             | 6-10-2010 19:0 6-10-2010 18:1   | Aut.    |
| D EXE                                   | YPONZZ1     | 22144  | ROADR         | K913   |                               |             |              | YWT938                             | 5-10-2010 18:0 5-10-2010 18:0   |         |
| EXE (                                   | RB2WTZF     | 1405   | ROADR         | K913   | Late aankomst (LA)            |             |              | YWT938                             | 5-10-2010 7:00:005-10-2010 8:17 | 65      |
| EXE (                                   | ACWHSSC     | 99783  | ROADR         | K913   |                               |             |              | YWTS38                             | 4-10-2010 19:0 4-10-2010 19:4   |         |
| EXE (                                   | QW98WFB     | 15940  | ROADR         | K1742  |                               |             |              | THR318                             | 29-9-2010 12:0 29-9-2010 12:2   |         |
| D EXE                                   | LEVWPOD     | 13919  | ROADR         | K1742  |                               |             |              | THR318                             | 28-9-2010 19:0 28-9-2010 19:0   | 61      |
| D EXE                                   | ELILIPPM    | 37753  | ROADR         | K1742  |                               |             |              | THR318                             | 28-9-2010 14:0 28-9-2010 14:2   | 91      |
| EXE (                                   | 767ZC1M     | 32328  | RCADR         | K913   | Sitt                          |             |              | THR318                             | 27-9-2010 19:0 27-9-2010 19:5   | 61      |
| Status                                  | 0           |        | Visible on th | e nane | 1 - 12                        |             |              |                                    |                                 |         |

Klik op het icoontje EIR: De EIR zal naar uw mailbox worden gestuurd:

| • Of via EIR     |   |
|------------------|---|
| Truck            | ~ |
| Bezoeken         |   |
| Vooraanmeldinger | n |
| Upload Status    |   |
| EIR              |   |

Hier kan u een containernummer of TAR code ingeven

| ePortal :. Truck :. EIR               |      |
|---------------------------------------|------|
| Geef een container nummer of TAR in.  |      |
| Geef container nummer:                | Zoek |
| TAR:                                  |      |
| Selecteer een terminal Alle Terminals |      |

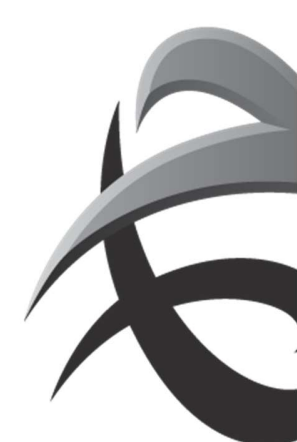

# 3. Mass Upload

Biedt de mogelijkheid om meerdere vooraanmeldingen en/of truckbezoeken (max. 100) tegelijk te registreren. Gelijktijdige input voor meerdere terminals is mogelijk!

Aanmaak TAR (bezoek + vooraanmelding)? Geef een ETA (tijdsstip) in + eventueel nummerplaat. Indien GEEN ETA wordt opgegeven, zal de input als VOORAANMELDING worden verwerkt. U kan alle data (terminal, containernummer, order, ...) vanuit Excel, Word en of mail "knippen en plakken".

Via Truck/Bezoeken

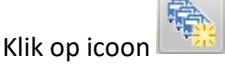

Er wordt een benaming aan uw uploadlijst gegeven. Bepaal zelf of ePortal automatisch een referentie (benaming) aanmaakt of vul zelf een referentie in. Dit is GEEN aanlever/afhaalreferentie, louter een benaming voor de bundeling van uw "mass input". (Opgelet: vergeet niet het veld van keuze aan te vinken, standaard is dit "ePortal gegenereerd".)

Vul alle gegevens in (beweeg de muis over titel ter controle van de juiste afkorting).

- a. Geef de gewenste terminal in
- b. Ga naar het volgende invulveld; de tijdsbalk zal verschijnen.

| rvoersmaatschappij: |                       | CRT                |           |          | Up      | Ani Ani | nuleren V | Vissen |        |
|---------------------|-----------------------|--------------------|-----------|----------|---------|---------|-----------|--------|--------|
| ferentie:           | O ePortal gegenereerd |                    |           |          |         |         |           |        |        |
|                     |                       | • Eigen referentie | EIGEN     | REFERENT | TIE     |         |           |        |        |
| do, 16-6-2011       |                       | V                  | , 17-6-20 | 11       |         |         |           |        |        |
| 4 4 14:00 16:0      | 00 18;00              | 20:00              | 6:00      | 8:00     | 10:00   | 12:00   | 14:00     | 16:00  | 18 🕨 🕅 |
| erminal Nummerol    | Order ref.            | Container          | V/L       | Richt.   | Pincode | ISO     | L H       | т      | ETA    |

- Geef de nummerplaat in (dit is GEEN verplicht veld)
- Geef het *order of referentie* in
- Geef het *containernummer* in
- o Geef de laadstatus (V/L) in
- Geef de richting (IN/OUT/DT) in
- Geef de *isocode* (ISO) ofwel de *lengte* (L), *hoogte* (H) en *type* (T) in (dit zijn geen verplichte velden en kunnen bij verkeerd gebruik leiden tot onnodige errors).
- $\circ$   $\;$  Vul het veld ETA aan door op het gewenste tijdslot (tijdsbalk) te klikken.
  - Aanmaken TAR? Klik op één van de tijdslots. Veld ETA zal worden aangevuld.
  - Registratie VOORAANMELDING? Negeer de tijdsbalk. Veld ETA blijft blanco.

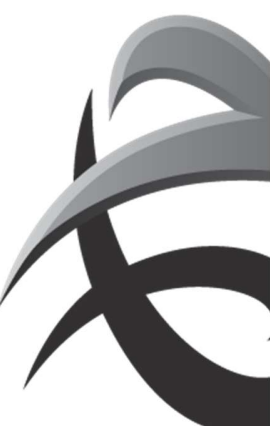

# Voorbeeld input: Resulteert in 3xTAR (ETA = ingevuld) en 2x VOORAANMELDING

ePortal :. Truck :. Batch Upload Truck Afspraken / Vooraanmeldingen

| Referentie:                   |          |            |                                                 |                         |          |               |          |      |                 |                  |                               |
|-------------------------------|----------|------------|-------------------------------------------------|-------------------------|----------|---------------|----------|------|-----------------|------------------|-------------------------------|
|                               |          | 0          | Eigen referentie:                               | EIGEN                   | REFEREN  | ITIE          |          |      |                 |                  |                               |
| 14                            |          | Geli       | ave een terminal e                              | n vervo                 | ersmaat  | schappij in t | e vullen | ¥.   |                 |                  |                               |
|                               | Nummaral | Order ref  | Container                                       | V/I                     | Richt    | Dincada       | TEO      | 1.12 |                 | -                |                               |
| terminal                      | nummerph | orderien   | concanter                                       | -1-F                    | Interies | Pincoue       | 130      | 1    | <u>n</u>        | 1                | EIA                           |
| K913                          | DQN719   | TESTUPLOAD | CATE0840071                                     | <u>•/</u> ∟             | IN       | PINCODE       | 150      | F    |                 |                  | 17-6-2011 14:00               |
| K913<br>K869                  | DQN719   |            | CATE0840071                                     | <u>♥/</u><br>  ∨<br>  ∨ |          | ******        |          |      |                 |                  | 17-8-2011 14:00               |
| K913<br>K869<br>K869          | DQN719   |            | CATE0840071 CATE1420040                         |                         |          | ••••••        |          | 20   | <u>n</u> ] [    | 1<br>]<br>]<br>] | <u>EIA</u><br>17-6-2011 14:00 |
| K913<br>K869<br>K869<br>K1742 | DQN719   | TESTUPLOAD | CATE0840071 CATE1420040 CATE1420040 CATE1000400 | V<br>V<br>V<br>V<br>V   |          | ••••••        |          | 20   | n<br> <br>  8.6 |                  | 17-8-2011 8:00                |

- Klik op veld Upload , de data zal worden geregistreerd.
- De upload statuslijst verschijnt. Indien de upload te lang duurt, klik op volgend icoontje
- De status wordt weergegeven:
  - GESLAAGDE upload (+aantal geslaagd)
    - → geen verdere actie nodig, de vooraanmelding werd aangemaakt
- WARNING! Vooraanmelding wordt aangemaakt met melding van een
   Foutboodschap (vb. order niet gekend)
  - → gewenste actie: kijk alle gemelde warnings (rapport) na en breng
    - eventueel de nodige wijzigingen aan (via VOORAANMELDINGEN).
  - ERROR! De vooraanmelding wordt NIET verwerkt.
    - gewenste actie: geef de vooraanmelding opnieuw in met de juiste
       Data.
- Klik op de UPLOADSTATUS <sup>1</sup> om het RAPPORT te raadplegen.
- Klik op volgend veld voor verdere mass input: Nieuwe Upload
  - Of klik op volgend veld indien input beëindigd wordt: Klaar

De aangemaakte data verschijnen in de lijst van vooraanmeldingen en zijn via deze weg raadpleegbaar/aanpasbaar.

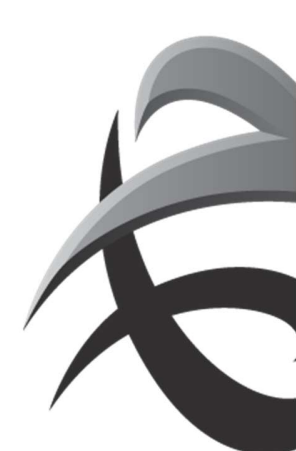

#### 4. Activering abonnementen

Om op de hoogte te worden gebracht van eventuele wijzigingen (bv status wijziging van TAR OK<-> NOK of visa versa), interchanges,.. werd een tool ontwikkeld waardoor u per mail wordt verwittigd. U kan deze functionaliteit <u>zelf</u> activeren. Het gebruik hiervan is volledig vrijwillig en kan op elk ogenblik opnieuw beëindigd.

#### Klik op de functionaliteit BEVEILIGING – BEHEER MIJN PROFIEL

| ABONNEMENT            | *                                                                                                    |
|-----------------------|----------------------------------------------------------------------------------------------------|
| O Man O Vrouw*        |                                                                                                    |
| ABON                  | *                                                                                                    |
|                       |                                                                                                    |
| NEMENT                | *                                                                                                    |
| PSA                   | *                                                                                                    |
| Nederlands (België)   | *                                                                                                    |
| ABONNEMENT@AB-MENT.BE | *                                                                                                    |
| 30 JAN 2015 16:35:59  |                                                                                                    |
| Onclean               |                                                                                                    |
| Opadan                |                                                                                                    |
| Abonnementen          |                                                                                                    |
|                       | ABONNEMENT<br>Man Vrouw*<br>ABON<br>NEMENT<br>PSA<br>Nederlands (België)<br>ABONNEMENT@AB-MENT.BE<br>30 JAN 2015 16:35:59<br>Opslaan<br>Abornementen |

# Klik op veld ABONNEMENTEN

Een nieuw scherm "SUBSCRIPTIONS" zal verschijnen:

| Subscriptions                           |            |              | 1 |  |  |  |  |
|-----------------------------------------|------------|--------------|---|--|--|--|--|
| Abonnementen voor gebruiker: abonnement |            |              |   |  |  |  |  |
| Abonnee Naam 🔺                          | Event Type | Abonnee Type |   |  |  |  |  |
|                                         |            |              |   |  |  |  |  |
|                                         |            |              |   |  |  |  |  |
|                                         |            |              |   |  |  |  |  |
|                                         |            |              |   |  |  |  |  |
|                                         |            |              |   |  |  |  |  |
| 200                                     |            |              |   |  |  |  |  |

#### Klik op icoontje NIEUW

Vul de gewenste formule in. Statuswijzigingen voor:

- ALLE vooraanmeldingen van uw bedrijf
- Vooraanmeldingen die door uzelf werden geregistreerd

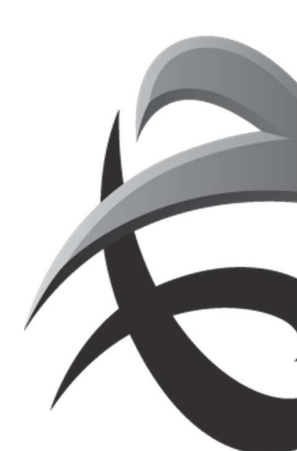

| Abonnement De    | lans                                   |  |
|------------------|----------------------------------------|--|
| Settings         |                                        |  |
| Abonnee Type:    | USER                                   |  |
| Abonnee:         | ABONNEMENT                             |  |
| Event Type:      | Pregate check OK 👻                     |  |
| zijn gemaakt doo | r uw gehele firma of enkel door uzelf. |  |
| O Bedrijf        | Inclusief EDI                          |  |
|                  |                                        |  |
| O Gebruiker      |                                        |  |

• Inclusief EDI, maw vooraanmeldingen aangemaakt via XML-berichten

Via event type kan u bepalen welke mailing u wenst te ontvangen. U kan dit voor beide statuswijzigingen aanmaken.

- PREGATE CHECK OK: in geval van statuswijziging NOK naar OK
- PREGATE CHECK NOK: in geval van statuswijziging OK naar NOK
- EIR verzenden: interchange zal via email gezonden worden, nadat het bezoek werd afgesloten
- Gate zone wijziging:

| Event Type:          | Pregate check OK     | - |                             |
|----------------------|----------------------|---|-----------------------------|
| E-mail:              | Pregate check OK     |   |                             |
|                      | Pregate check not OK |   |                             |
|                      | EIR verzenden        |   |                             |
| Gelieve te kiezen of | Gate zone wijziging  |   | n vooraanmeldingen die zijn |

Verlaat het scherm door op het kruisje 📕 te klikken.

Het beginscherm zal opnieuw verschijnen, klik vervolgens op OPSLAAN om de aangemaakte data te bewaren.

Uiteraard zijn er meerdere scenario's en veel details die niet in deze korte beschrijving aan bod zijn gekomen. Hiervoor verwijs ik naar de manual TAMS.

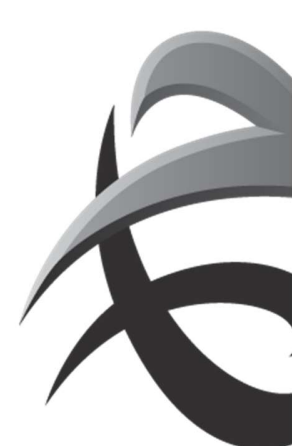